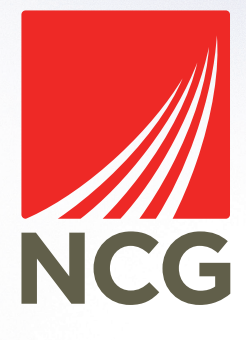

## Are you interested in becoming a pre-approved Partner?

f You Tube 🎐

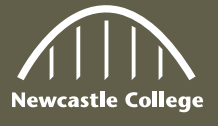

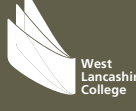

Intraining Rathbone

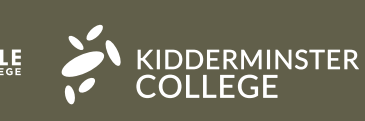

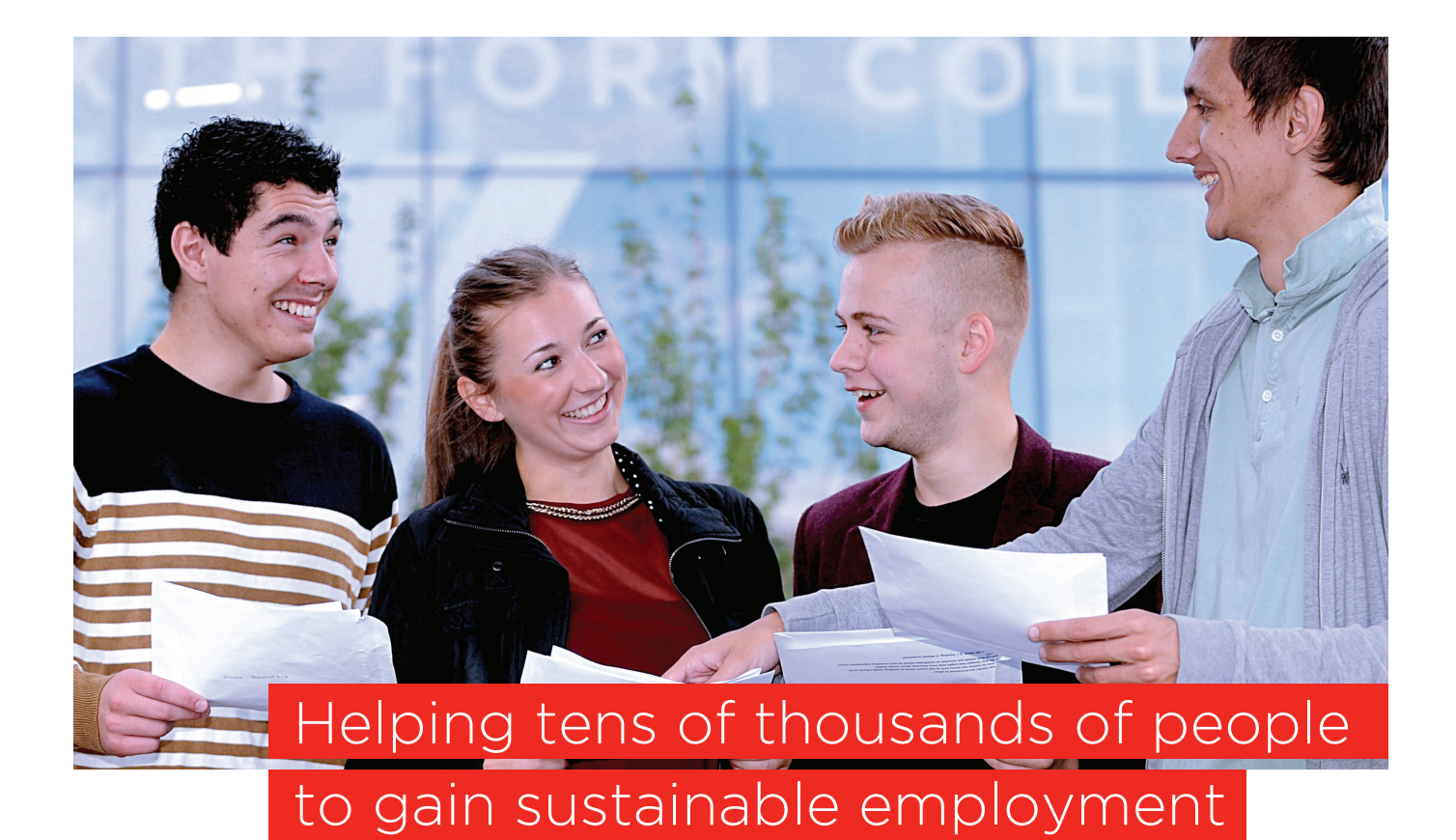

Dear Prospective Provider,

We are pleased to provide this guide to prospective delivery partners to assist you in joining our Dynamic Purchasing System (DPS) of pre-approved partners.

NCG is a group of FE colleges and training providers that delivers first class skills, employability and training solutions to unlock potential through learning and creating better futures for individuals, families, businesses and communities.

Each year, we help tens of thousands of people to gain sustainable employment through direct delivery from our own operations and via a network of high quality pre-approved partners and specialist providers.

We hope that this guide will give you a full understanding of working within the NCG Subcontract Management Framework (SMF) and the steps you need to take to register on our DPS for Delivery Partners.

We look forward to hearing from you. Kind Regards,

IMMY

Joanne Askin Group Head of Contracts & Procurement

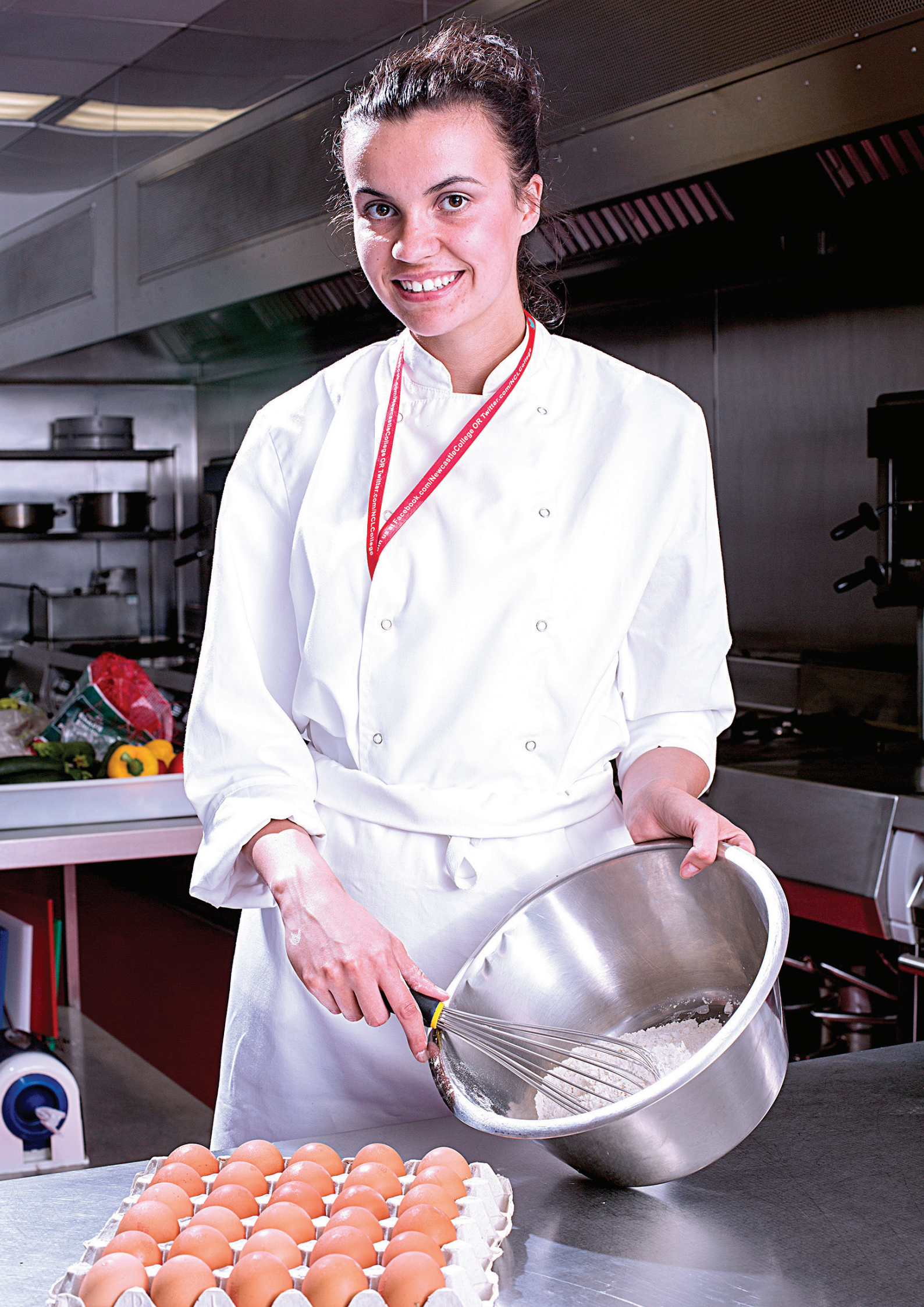

## INTRODUCTION

## to the NCG Subcontract Management Framework

The Subcontract Management Framework ("SMF") has been developed to support us to procure and maintain excellent and positive relationships with our delivery partners in a creative and innovative way ensuring maximum flexibility. The framework focuses on qualitative rather than quantitative evaluation of our delivery partners and enables us to provide greater support to those who are identified as needing it the most via our risk analysis.

NCG has ensured its SMF aligns to the four integrated and fundamental Merlin principles; Supply Chain Design, Commitment, Conduct and Review. In as much as the Merlin Standard has been designed to recognise and promote sustainable excellence and partnership working within supply chains, we will also provide guidance to those seeking to achieve it.

The SMF assists us in the selection of delivery partners in an open, fair and transparent way. If you are successful in becoming a delivery partner, the framework will also be used to assist in qualitative, financial and relationship management throughout the life of your contract.

The SMF, in addition to addressing the fundamental steps in the process of subcontracting, also reviews the role of commissioning, including the procurement process and how the supply chain behaviour is affected by our behaviour. The procurement aspect of the framework has been developed to ensure compliance with UK public procurement rules which regulate procurements of public authorities and certain other entities within the UK by creating open, fair and transparent competition for all subcontracting opportunities. The aim of the framework is to set a consistent standard for the management of delivery partners throughout the Group and thereby drive the behaviours required to operate to the benefit of the funding body providing value for money at every stage.

More information about the Merlin Standard can be found here.

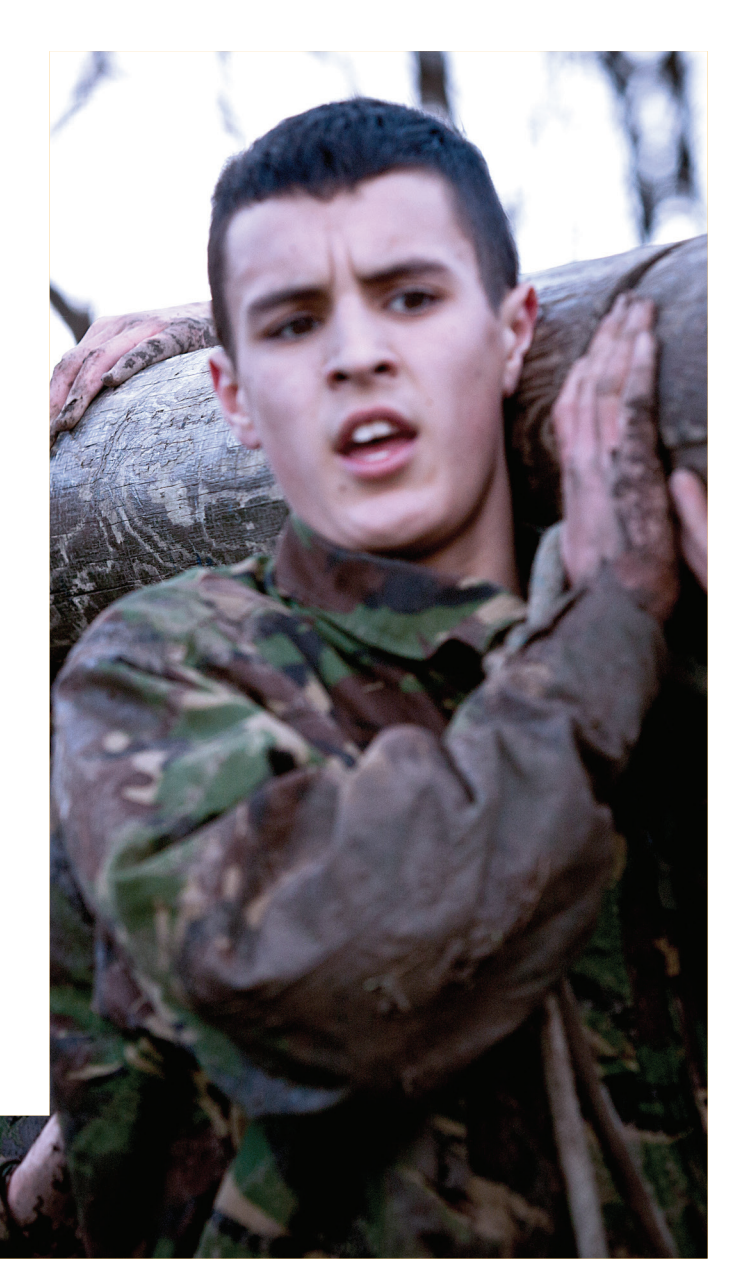

## What is a Dynamic Purchasing System?

A Dynamic Purchasing System ("DPS") is an electronic tendering system for the application and selection process of organisations that comply with minimum service requirements. It does not operate in the same way as a traditional contract or framework in that it is an 'open market' product designed to provide access to join a list of pre-approved providers, which can be constantly refreshed.

Tenders for specific contracts can then be invited exclusively from organisations admitted to the DPS and providers may choose whether to compete for competitions advertised through the DPS.

Establishing a DPS with multiple providers creates an environment, which encourages fair competition and is designed to allow suppliers to join at any time during the life of the DPS.

### NCG Dynamic Purchasing System for Delivery Partners

NCG has established a DPS for the Provision of Delivery Partners for NCG and its divisions. Our DPS opened on 18 December 2015 and runs to 18 June 2017 with options available to extend until 25 January 2021.

A General Specification has been developed that outlines the minimum requirements for providers along with the requirements of the services.

#### **DPS Selection Criteria**

A response form has been developed for the evaluation of applications.

Providers will be allowed to submit an application for admission to the DPS at any time during its operation.

During the application and admission process you will stipulate which categories of services ("Lots") you can supply to NCG.

All providers that meet the minimum selection criteria and submit an application compliant with the specification will be admitted to the Lot(s) of the DPS you have selected within your application.

#### **Requirements and Offers**

Once you have been successfully admitted to the DPS, you will be invited to submit offers to deliver specific education and training services as required by NCG.

When NCG identifies a requirement for partner organisations, it will create and distribute via the DPS System a mini-competition to all the pre-approved providers admitted to the Lot for which the services are required. A minicompetition is the name used for a tender requirement in the DPS System.

All notifications of a mini-competition requirement will be completed through NCG's etendering portal hosted by ProContract (http://www.procontract.due-north.com).

#### How to apply

Interested organisations will need to register for a login to ProContract to submit an application to become a Pre-Approved Partner.

If you are interested in submitting an application to join the NCG DPS for Delivery Partners please go to ProContract (http://www.procontract.due-north.com).

Alternatively, copy and paste the following URL into your web browser to be taken directly to our opportunity: (https://procontract.due-north. com/Advert?advertId=66fec5e7-8da5-e511-8107-000c29c9ba21)

Further guidance on the application process can be found in the next section.

For queries, please contact the NCG Group Contracts & Procurement Team on 0191 200 4290 or by email at procurement@ncgrp.co.uk.

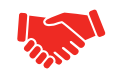

## How to become a Delivery Partner of NCG

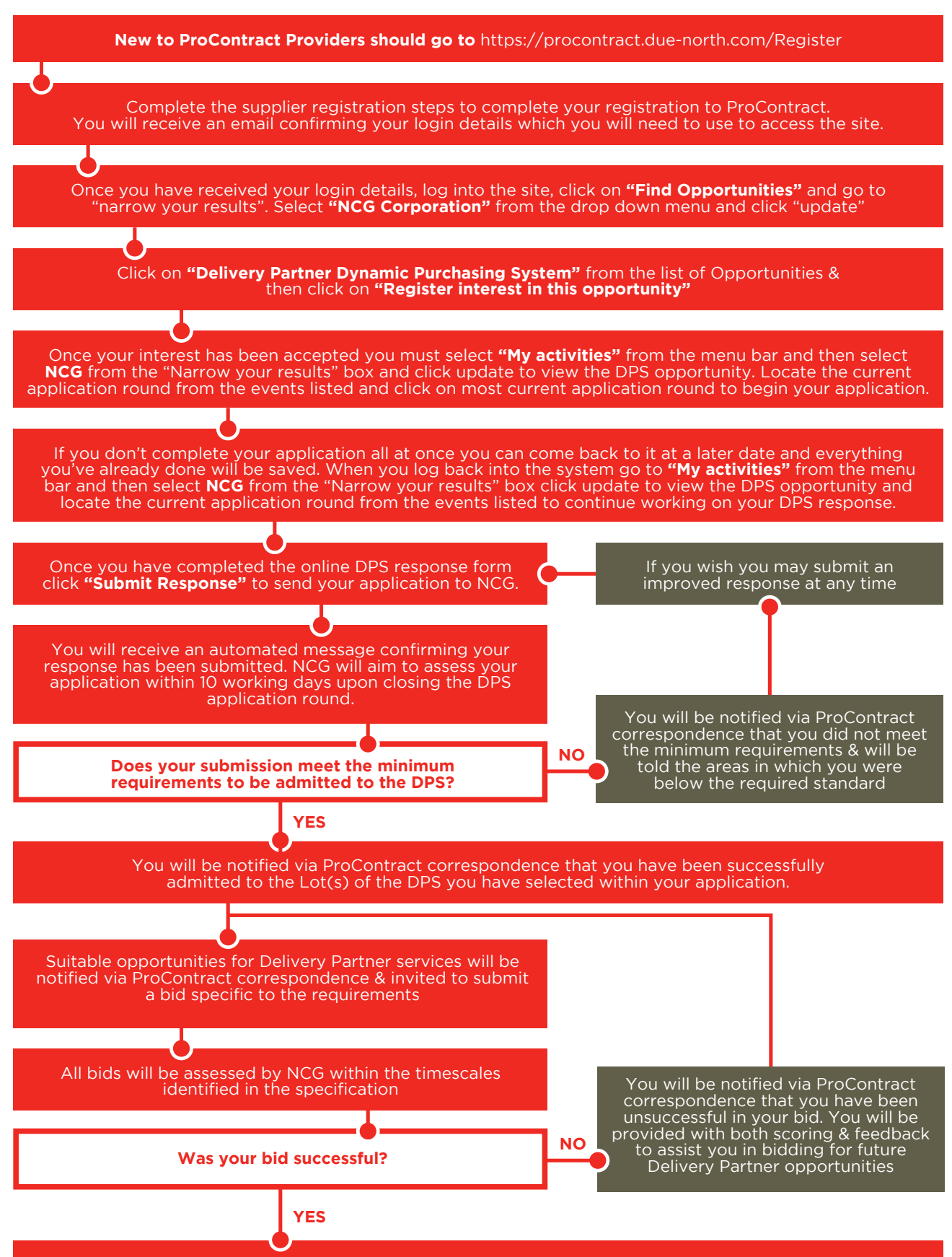

You will be notified via ProContract correspondence that you have been successful in your bid.

## Before you start

To take part in any exercise and to be able to express an interest to NCG's DPS contract opportunity, you must first register on ProContract with details of yourself and also the company that you work for.

#### To register please go to: https://procontract.due-north.com/Register

| BroContract<br>sourcing solutions                                                                                                    |                                                        |
|----------------------------------------------------------------------------------------------------|--------------------------------------------------------|
| Home page                                                                                                    | Register here                                          |
| Welcome to the new version of ProContract                                                                                                    | Free registration                                      |
| As the market leader in the public sector Due-North has a wealth of procurement expertise,<br>and now our systems functionality has been further improved with the introduction of<br>ProContract Version 3.                                                                     | Register Login<br>Forgotten your username or password? |
| If you are a current registered supplier and this is the first time you are visiting the site your<br>details have been automatically transferred, however for security and account validation<br>you will be required to reset your password and follow the instructions below: | Useful links                                           |
| Migrated user instructions                                                                                                    | Contracts register ><br>Help >                         |

Once registered you will receive an email enclosing your user name and password to enable you to log in to the system from ProContract, if you do not, please contact Due North <a href="mailto:support@due-north.com">support@due-north.com</a>.

If your organisation is already registered on the ProContract portal, but you have forgotten the password, user details, or are unsure whether you hold an account, please contact **support@due-north.com** for advice.

# **STAGE 1:** How to register your interest to NCG's Dynamic Purchasing System

1. Log into ProContract portal **http://www.procontract.due-north.com** using your login username and password then follow the simple instructions shown below.

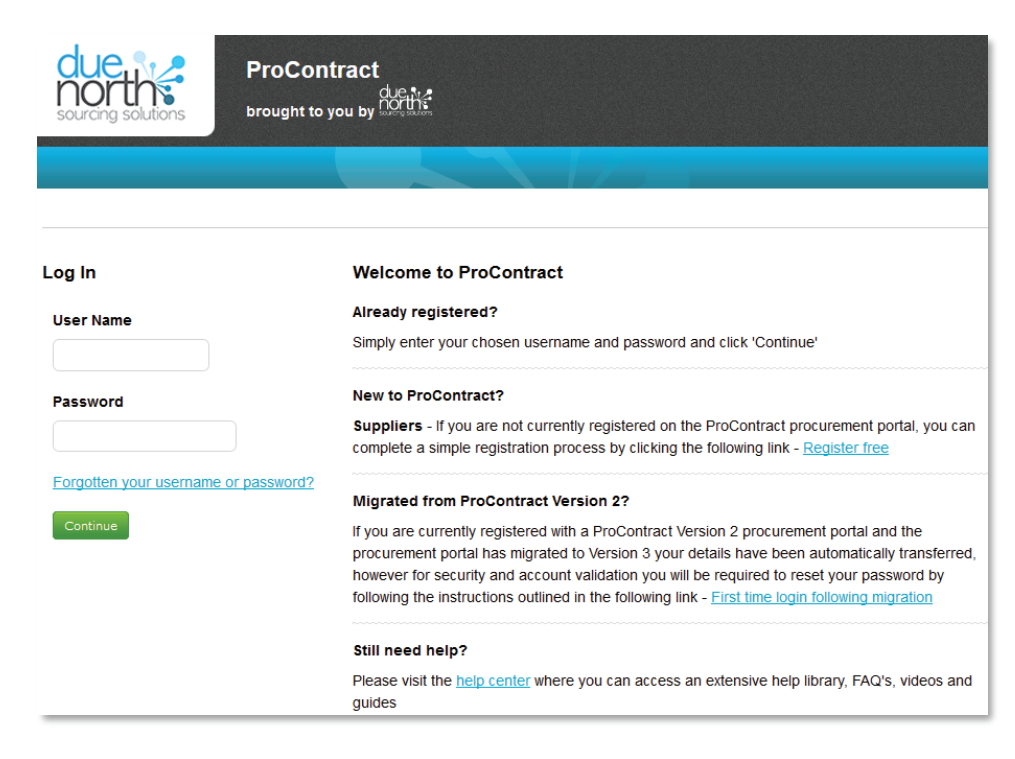

2. On the main page click on the link "Find opportunities"

| dl<br>nc<br>source | solutions P        |               | <u>לרווא:</u> |        |  |
|--------------------|--------------------|---------------|---------------|--------|--|
| Home               | Find opportunities | My activities | My contracts  | Help ~ |  |
| Home               | <br>               |               |               |        |  |

#### Home page

| Please select Go Search Go                                           | Please select Go Search                                              |    |
|----------------------------------------------------------------------|----------------------------------------------------------------------|----|
| Please select a buyer from the dropdown and click on the 'Go' button |                                                                      | Go |
| Please select a buyer from the dropdown and click on the 'Go' button |                                                                      |    |
|                                                                      | Please select a buyer from the dropdown and click on the 'Go' button |    |

To search and view all of the latest opportunities available on the Due North portal, please click on the 'Find opportunities' link above

3. You will now see a list of live ITTs listed as **"opportunities".** To view NCG's opportunities go to **"narrow your results"** and select **NCG Corporation** from the drop down menu list of portal Contacting Authorities.

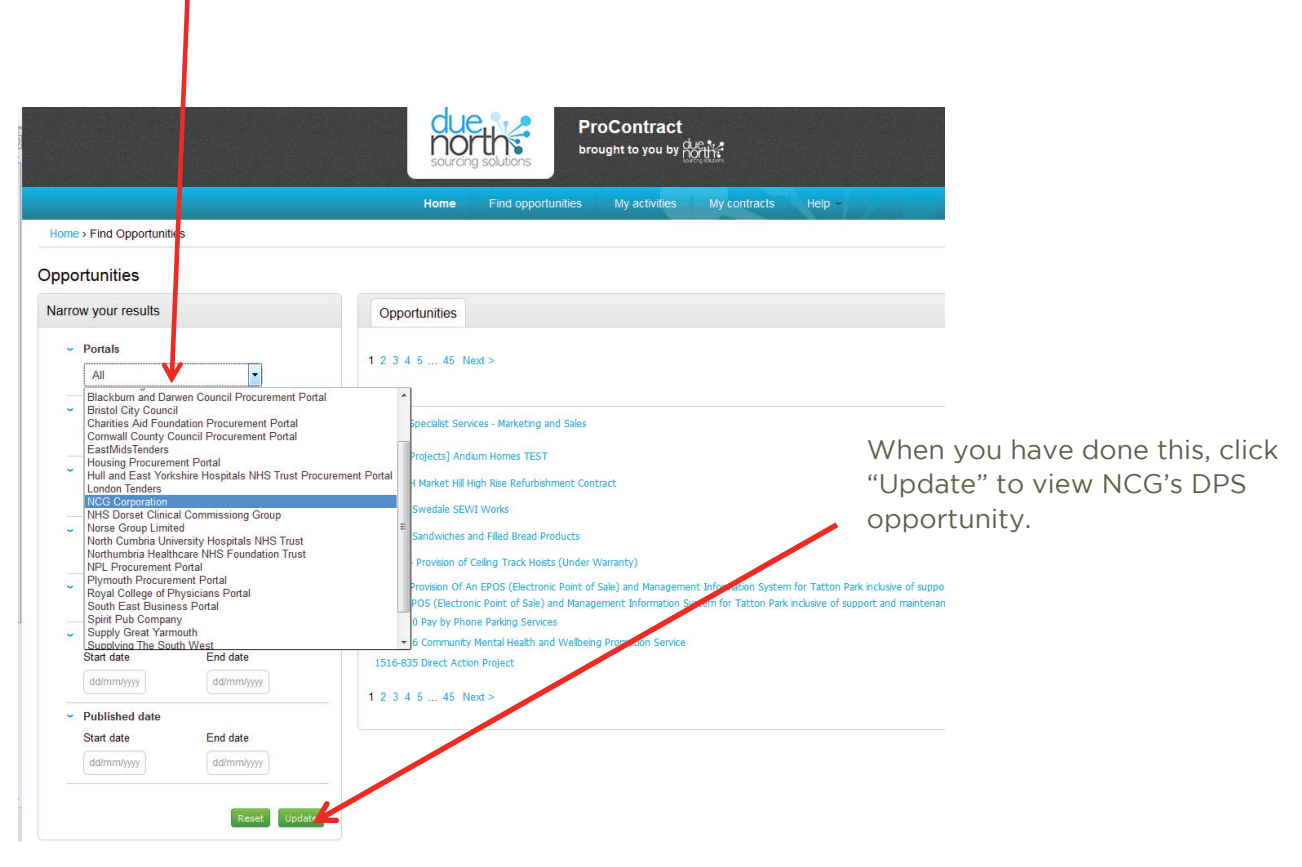

4. This will take to you to NCG's list of live opportunities.

| NCC                         | ProContra<br>brought to you |                         |                       |                 |                  |                | • Notifications             |
|-----------------------------|-----------------------------|-------------------------|-----------------------|-----------------|------------------|----------------|-----------------------------|
| Home                        | Find opportunitie           | es My activities        | My contracts          | Help ~          |                  |                | our account Logout          |
| Home > Find C               | pportunities                |                         |                       |                 | All data         | Search         | Go                          |
| Opportuniti                 | es - Search r<br>results    | esults<br>Opportunities |                       |                 |                  | View all na    | tional portal opportunities |
| <ul> <li>Portals</li> </ul> |                             | Title                   |                       | Buyer           | Expression Start | Expression End | Estimated value             |
| NCG C                       | Corporation                 | Delivery Partner Dynan  | nic Purchasing System | NCG Corporation | 18/12/2015       | 18/06/2017     | N/A                         |
| ·                           |                             |                         | 1                     |                 |                  |                |                             |

Select "Delivery Partner Dynamic Purchasing System"

5. You can now review details of the DPS opportunity such as title, description, current status and closing date.

#### Home Find opportunities My activities My contracts Your account Logout Help ~ Home > Find opportunities > Delivery Partner Dynamic Purchasing System Return to find opportunities Delivery Partner Dynamic Purchasing System Main contract details Expression of interest registered Opportunity Id DN1040 Date 18/12/2015 16:41:09 Workgroup admin Title Delivery Partner Dynamic Purchasing System Categories 8000000-4 - Education and training services Description NCG invites you to become a Delivery Partner on DN1040 Provision of Delivery Partner Dynamic Purchasing System (DPS) for the Expression of interest window procurement of Delivery Partners to be used by NCG and / or its divisions. NCG is proposing to appoint Providers through the From 18/12/2015 16:00 to 18/06/2017 12:00 establishment of a Dynamic Purchasing System (DPS). Region(s) of supply UNITED KINGDOM r **star**rest in this opportunity **NOTE:** Registering your interest to When you have reviewed this

the DPS is not the end of the process: you now need to complete the DPS questionnaire and submit your response. When you have reviewed this information, click **"Register interest in this opportunity"** to register your interest.

# **STAGE 2:** How to submit your DPS application

6. First click on "My activities" from the menu bar.

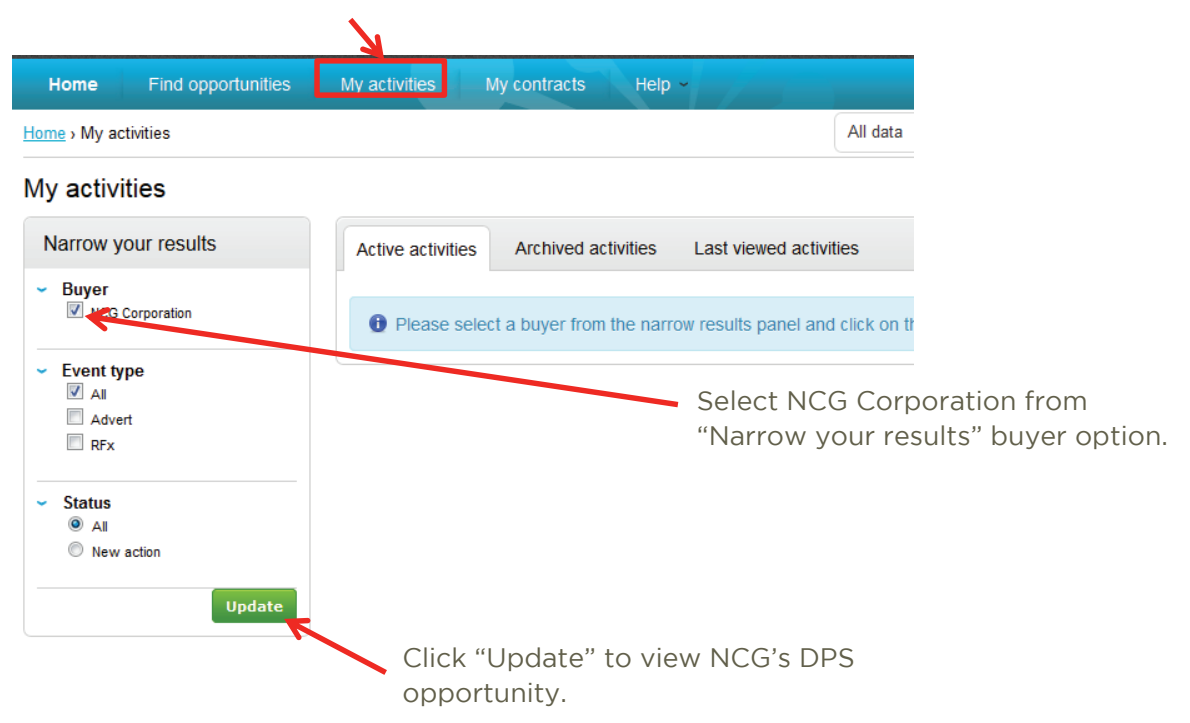

7. NCG's "Delivery Partner Dynamic Purchasing System" should now be listed as one of your "Active activities" as below.

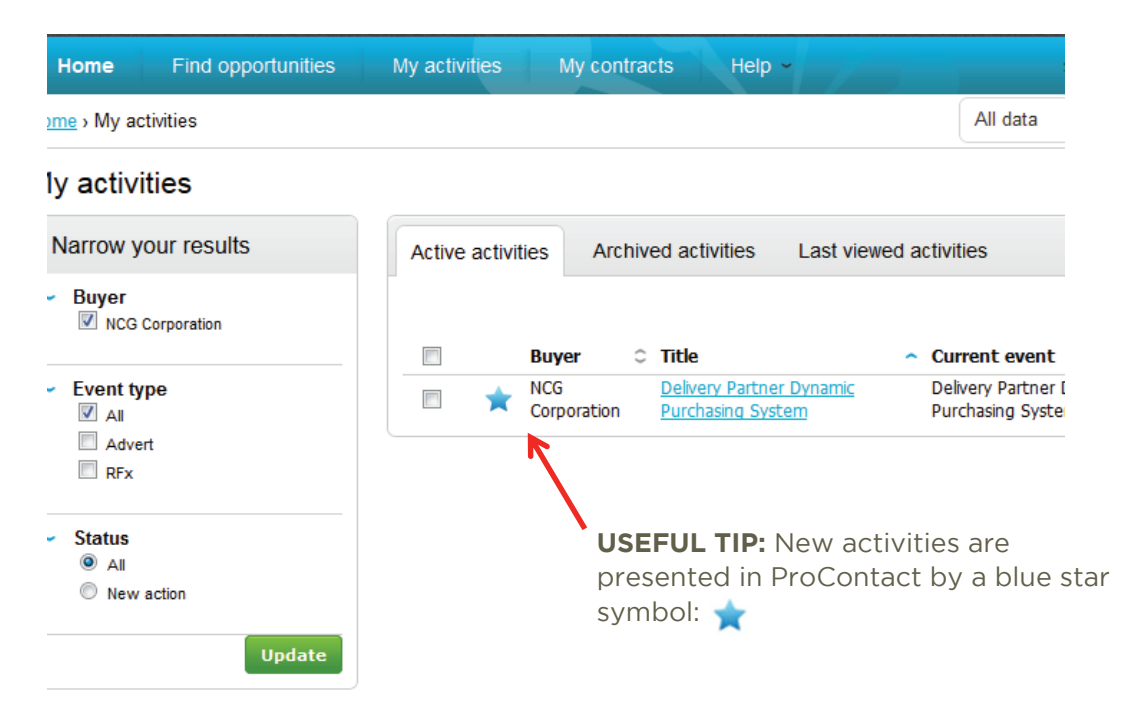

8. To view the opportunity, locate the current Application Round from the Events listed and select.

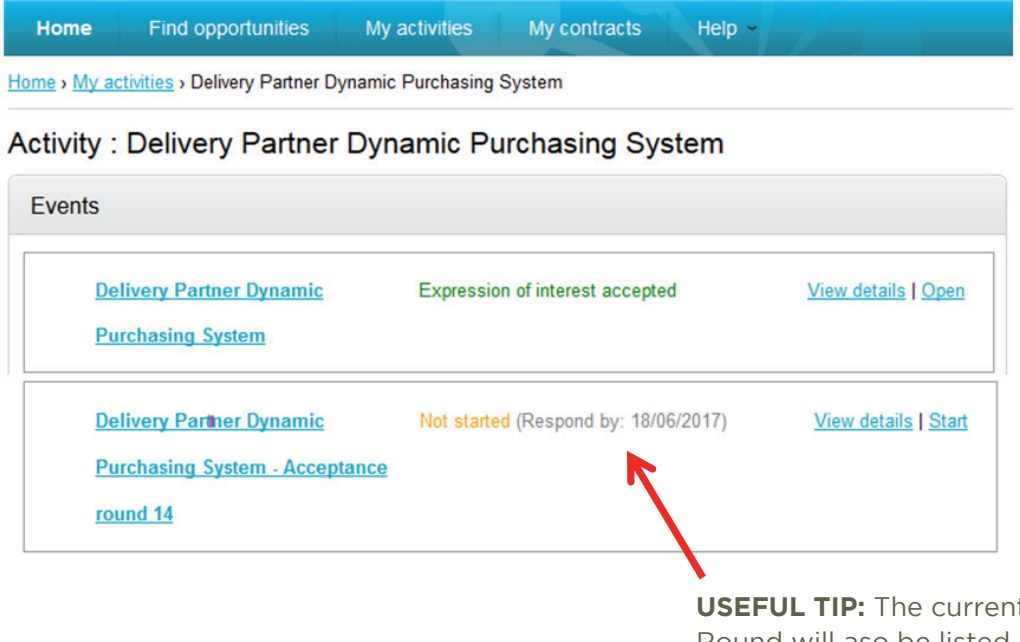

**USEFUL TIP:** The current Application Round will aso be listed as the last event and advertised wih a "Respond by" date set in the future. 9. To begin your application click on "start your response".

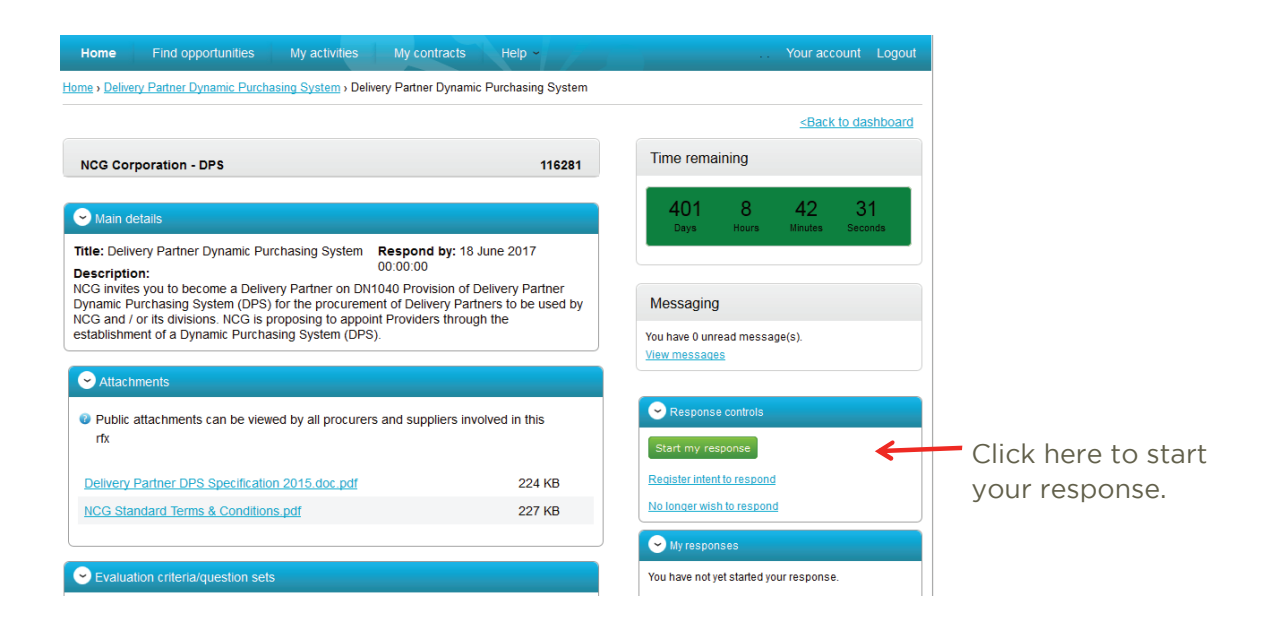

10. The DPS Response Wizard will take you through each step to respond.

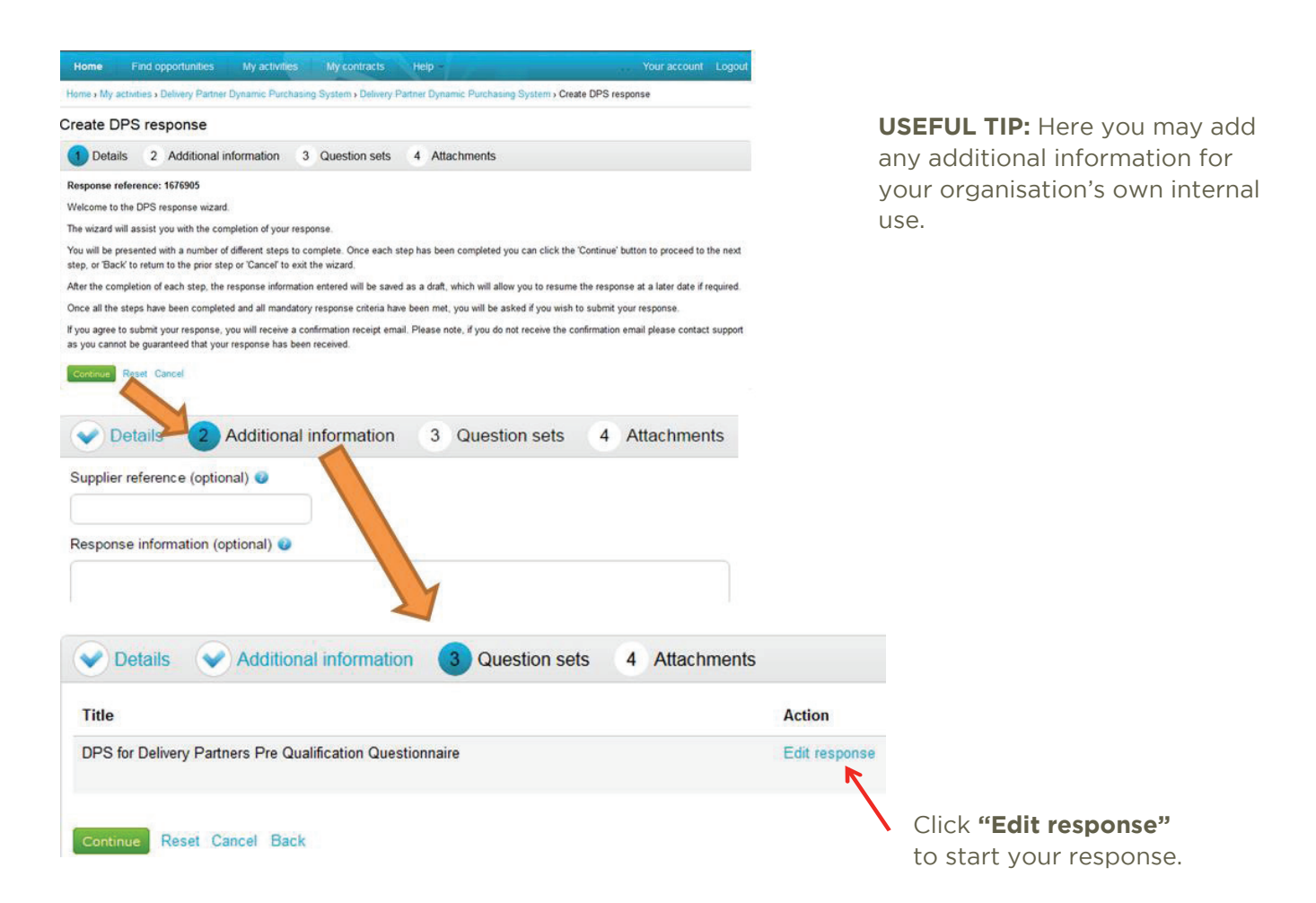

#### 11. You can now access the questions, and create a response.

View evaluation questions

#### Progress Questions Title Section status Status Flag Your progress will be shown in the Supplier Information Incomplete section "progress bar" and Key Supplier Details Incomplete section your progress is The answer provided is valid and Full Legal name of the Organisation completing the DPS Answer question • recorded for each complete Applic ation Registered company address Answer question 0 The answer has been automatically question. populated from a previous answer but it Registered company number Answer question must be reviewed before submission. Registered charity number Answer question . Mandatory elements of this question Registered VAT number Answer question have not been provided. Name of immediate parent company Answer question The question has been flagged for Name of ultimate parent company Answer question review. Please select the relevant box to indicate your trading Answer question status Please select the relevant boxes to indicate whether any Answer question **USEFUL TIP:** Scroll of the following classifications apply to you Public attachments down to view all Delivery Partner DPS Specification 20 224 Sidding Model Incomplete section questions. 15.doc.pdf KB Are you bidding as a Prime Contractor and will deliver NCG Standard Terms & Conditions.pdf 227 100% of the key contract deliverables yourself KB Are you bidding as a Prime Contractor and will use third parties to deliver some of the services Are you bidding as Prime Contractor but will operate as

To respond to each question simply click on "Answer question". Your response to each question and your progress will be saved should at any stage you need to log out.

#### 12. Each question includes a "help" box where you will find additional guidance.

| Question                                                                                                    | Help                                                                                                    | $\mathbf{N}$                                                  |
|----------------------------------------------------------------------------------------------------|----------------------------------------------------------------------------------------------------|---------------------------------------------------------------|
| Is it a legal requirement in the state where you are established for you to be licensed or a member of a<br>relevant organisation in order to provide the requirement in this procurement?<br>If Yes, please provide additional details within the comments section of what is required and confirmation<br>that you have complied with this. | This question is mandatory<br>Your application will be rejected if you answer No<br>to the above question. To Pass, you must answer<br>Yes and provide a valid UK Data Protection<br>Registration Number or suitable equivalent. The<br>Data Protection Registration Number will be | USEFUL TIP:                                                   |
| Answer Flag question for review                                                                                                    | validated by NCG on the Information                                                                                                    | when answering a                                              |
| Yes  No Comments (optional)                                                                                                    | believe you are exempt from the requirement to<br>have a Data Protection Registration, please<br>provide an appendix explaining why this is the<br>case.                                                                                                    | always read the<br>guidance we provid<br>in the Help section. |
| Save and close Save and previous Save and next                                                                                                    | Question attachments No attachments                                                                                                    |                                                               |
|                                                                                                    | Attachments (optional)                                                                                                    |                                                               |
| Your response to each question and your progress                                                                                                    | No attachments                                                                                                    |                                                               |
| will be saved should at any<br>stage you need to log out by<br>clicking on the relevant "save"<br>option shown above                                                                                                    |                                                                                                    |                                                               |

13. After you have completed your response click on the "back" at the bottom of the screen to continue.

| Home Find opportunities My activities          | My contracts Help ~        | Your account Logout                                                                                                    |                           |
|------------------------------------------------|----------------------------|----------------------------------------------------------------------------------------------------|---------------------------|
| View evaluation questions                      |                            |                                                                                                    |                           |
| Questions                                      |                            | Progress                                                                                                    |                           |
| Title                                          | Section status Status Flag |                                                                                                    |                           |
| Supplier Information                           | Complete section           |                                                                                                    |                           |
| • Grounds for mandatory exclusion              | Complete section           | Кеу                                                                                                    |                           |
| • Grounds for discretionary exclusion - Part 1 | Complete section           | The answer provided is valid and complete.                                                                             |                           |
| • Grounds for Discretionary Exclusion - Part 2 | Complete section           | The answer has been automatically<br>populated from a previous answer but<br>it must be reviewed before<br>submission. | Click on "Back" to return |
| Economic and Financial Standing                | Complete section           | Mandatory elements of this question have not been provided.                                                            | to the DPS response       |
| Additional PQQ Modules                         | Complete section           | The question has been flagged for review.                                                                              | wizard.                   |
| • Declaration                                  | Complete section           |                                                                                                    |                           |
| Back                                           |                            | Public attachments                                                                                                    |                           |

14. If you have any additional attachments you would like to make in support of your response, click **"Add attachment"**. Once attached, click **"Finish"**.

| Create DPS response                               |                                             |
|---------------------------------------------------|---------------------------------------------|
| Details      Additional information      Question | sets 4 Attachments                          |
| No attachments                                    | Click on "Finish" to return to the response |
| Finish Cancel Back                                | control screen.                             |

#### 15. Click "Submit your response".

| Home Find opportunities My activities                        | v contracts           | Help ~              | Your account                          |
|--------------------------------------------------------------|-----------------------|---------------------|---------------------------------------|
| ome > My activities > Delivery Partner Dynamic Purchasi      | ing System Delivery P | artner Dynamic Purc | hasing System                         |
|                                                              |                       |                     | <back summary<="" td="" to=""></back> |
| My response                                                  |                       | 676905 Draft        | Time remaining                        |
|                                                              |                       |                     | Respond by: 18 June 2017 00:00:00     |
| Additional information                                       |                       | - Edit              | 401 4 2 30                            |
| Supplier reference:<br>John's Response                       |                       |                     | Days Hours Minutes Seconds            |
| Sevaluation criteria/question sets                           |                       |                     | Response controls                     |
| Title                                                        | Action                | Progress            | Submit response                       |
| DPS for Delivery Partners Pre Qualification<br>Questionnaire | Edit<br>response      |                     | Open response wizard                  |
|                                                              |                       |                     | Submission checklist                  |
| Attachments                                                  |                       |                     | Evaluation criteria/question sets     |
| No attachments                                               |                       |                     |                                       |
| Add attachment                                               |                       |                     | Audit history                         |
|                                                              |                       |                     | View audit history                    |

**USEFUL TIP:** The "Submit Response" button will be greyed out until all the mandatory sections have been completed.

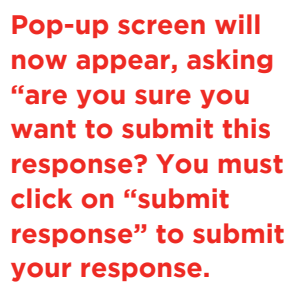

16. After you have submitted your response the screen will refresh confirming your response has been successfully "Submitted" and a confirmation email shall also be issued by ProContract.

| ProContract<br>brought to you by                                                                                                    | She                                                                        | Notifications                                         |
|----------------------------------------------------------------------------------------------------|----------------------------------------------------------------------------|-------------------------------------------------------|
| Home Find opportunities My activities                                                                                                    | My contracts Help ~                                                        | Your account Logout                                   |
| Home > My activities > Delivery Partner Dynamic Purchasing                                                                                                    | a System > Delivery Partner Dynamic Purcha                                 | ising System                                          |
|                                                                                                    |                                                                            | <back dashboard<="" td="" to=""></back>               |
| NCG Corporation - DPS                                                                                                    | 116281                                                                     | Time remaining                                        |
| ♥ Main details                                                                                                    |                                                                            | 401 3 19 22 Con<br>Days Hours Minutes Seconds         |
| Title: Delivery Partner Dynamic Purchasing<br>System<br>Description:<br>NCG invites vou to become a Delivery Partner on DN                                    | Respond by: 18 June 2017<br>00:00:00<br>1040 Provision of Delivery Partner | Submitted YOU                                         |
| Dynamic Purchasing System (DPS) for the procurem<br>by NCG and / or its divisions. NCG is proposing to ap<br>establishment of a Dynamic Purchasing System (DP | ent of Delivery Partners to be used<br>point Providers through the<br>S).  | Messaging                                             |
| Attachments                                                                                                    |                                                                            | You have 0 unread message(s).<br><u>View messages</u> |
| Public attachments can be viewed by all procurer<br>rfx                                                                                                    | s and suppliers involved in this                                           | Response controls                                     |
| Delivery Partner DPS Specification 2015.doc.pdf                                                                                                    | 224 KB                                                                     | I would like to edit my response                      |
| NCG Standard Terms & Conditions.pdf                                                                                                    | 227 KB                                                                     |                                                       |
|                                                                                                    |                                                                            | Sector My responses                                   |
| <ul> <li>Evaluation criteria/question sets</li> </ul>                                                                                                    |                                                                            | Version 1 Submitted 12/05/2016 20:40:07               |
|                                                                                                    | Questions                                                                  |                                                       |
| Title                                                                                                    | Mandatory Online Internal                                                  |                                                       |
| DPS for Delivery Partners Pre Qualification<br>Questionnaire                                                                                                  | 39 48 0                                                                    |                                                       |

Confirmation you have successfully submitted your DPS response is displayed here.

Once your application has been submitted, the assessment process shall commence on the closure of the application round and we will be in touch via the ProContract portal to inform you of the outcome or request any additional information.

If at any point you need any help, support or advice in completing your DPS application please call NCG Procurement directly to speak to a member of the team for further assistance: **Telephone:** 0191 200 4290 **Email:** procurement@ncgrp.co.uk Online guidance is also available here **http://supplierhelp.due-north.com/** 

## Next Steps

If your application meets the required standard you will be notified that you have been placed onto the DPS.

If your application to join the DPS is rejected due to you not meeting the selection criteria outlined in the Specification, NCG will provide feedback to allow you to rectify any issues and reapply, if appropriate.

You may apply again at any time.

If you are successful in being placed on the DPS it is your responsibility to keep the information you have submitted as part of your application up to date and inform us (via ProContact) of any changes to your circumstances. If up to date information is not held by us you could miss out on potential opportunities.

Periodically, we will ask you to review your last application and ensure all of your information is up to date. If you submit any new information your application will be re-assessed by us to confirm your organisation still meet the required standard. If you fail to update any part of your application which has expired your organisation may be removed from the DPS.

Please note: removal from the DPS may result in any contract awarded following a minicompetition to be terminated with immediate effect and without financial compensation.

We look forward to receiving your application and partnering with you in the future.

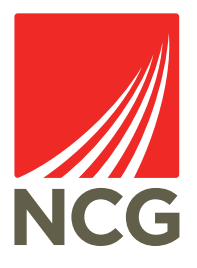

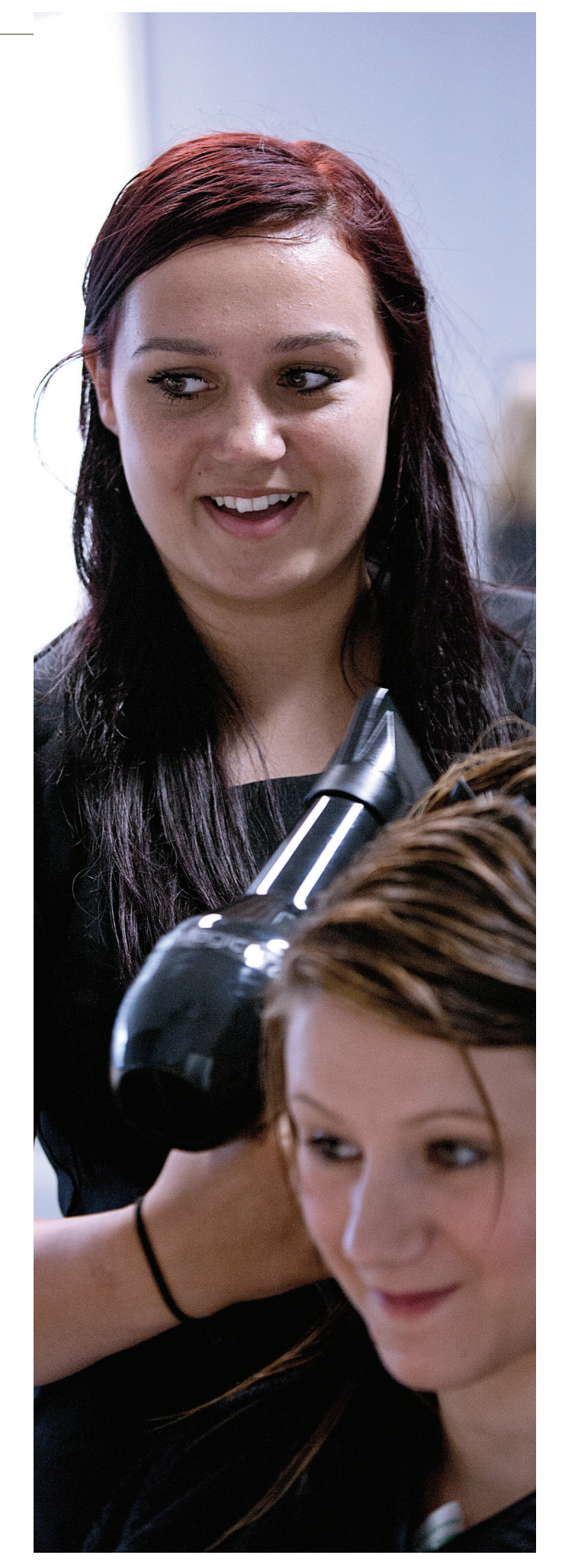

DISCLAIMER The information in this document does not purport to be comprehensive or to have been independently verified. It is not intended to provide the basis of any decision and should not be considered as an invitation to negotiate. Any errors in this document shall not invalidate any stage of the procurement process, the SMF and/or the DPS, or release pre-approved partners from any obligations under a contract. Errors or omissions corrected by NCG that affect the provision of services will be made by agreement.

#### NCG

Rye Hill House Scotswood Road Newcastle upon Tyne NE4 7SA

Tel: +44 (0) 191 200 4000 Fax: +44 (0) 191 200 4517 www.ncgrp.co.uk

#### VISIT OUR WEBSITES

www.newcastlecollege.co.uk www.newcastlesixthformcollege.ac.uk www.intraining.co.uk www.westlancs.ac.uk www.rathboneuk.org www.discoveryschool.org.uk